## Як передати показання лічильників через Чат-бот Telegram

- 1. Перейдіть до чат-боту через один із способів:
  - за посиланням <u>https://t.me/GKH\_IN\_UA\_BOT</u>
  - введіть у пошуку <u>GKH\_IN\_UA\_BOT</u>
  - відскануйте QR-код (через камеру смартфону або спеціальний додаток)

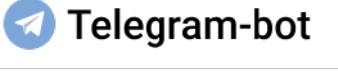

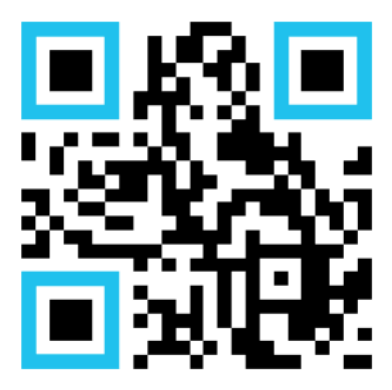

- 2. Натисніть "Почати".
- 3. Натисніть "Поділитися номером".
- 4. Натисніть "Продовжити".
- 5. Натисніть "Додати домоволодіння".
- 6. Введіть назву населеного пункту (без скорочених назв виду м., с., смт та ін.).
- 7. Оберіть Ваш населений пункт зі списку запропонованих.
- 8. Введіть назву вулиці (без скорочених назв виду вул., пр., та ін.).
- 9. Оберіть необхідну вулицю зі списку запропонованих.
- 10. Введіть номер будинку зі списку запропонованих.
- 11. Оберіть номер будинку зі списку запропонованих.
- 12. Введіть номер квартири або натисніть "Це приватний будинок".
- 13. Оберіть номер квартири зі списку запропонованих.
- 14. Натисніть на повну назву Вашого домоволодіння зі списку знайдених.
- 15. Переконайтесь, що вибір вірний та натисніть "Підтвердити".
- 16. Введіть номер особового рахунку.
- 17. Натисніть "Передати показання".
- 18. Введіть останні показання.
- 19. Якщо показання введені вірно натисніть "Підтвердити".
- 20. Якщо лічильників більше одного, введіть послідовно показання відповідно запропонованим номерам лічильників.
- 21. Остаточно переконайтесь у тому, що всі показання вірні, та натисніть "Підтвердити" після цього показання будуть передані.
- 22. У разі помилки натисніть "Відхилити" та введіть вірні значення.